## **Medium Tutorial**

**Add Text** 

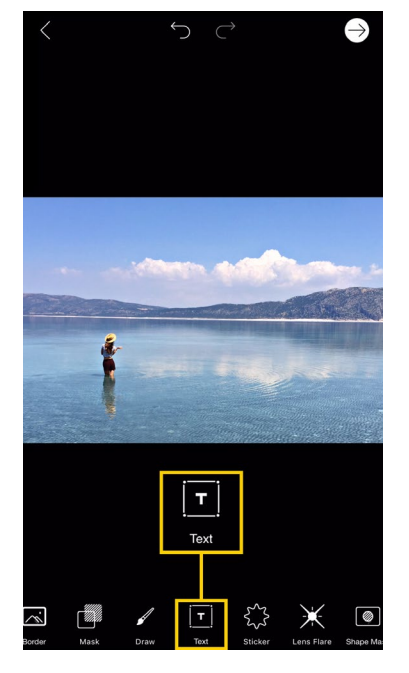

*Step 1:* Open your picture in the photo editor and tap on the Text icon.

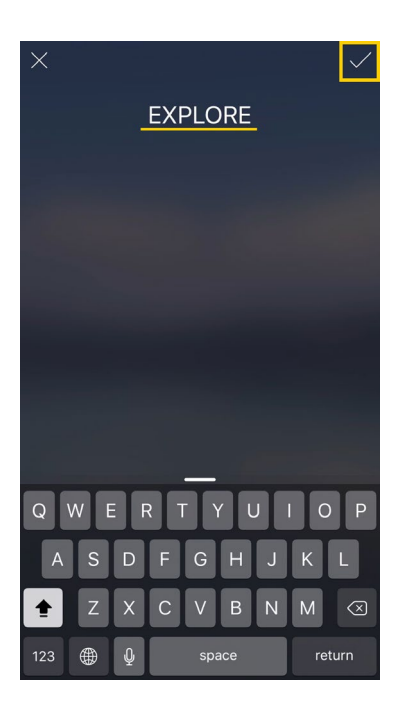

*Step 2:* Type your text and tap on the check mark to confirm.

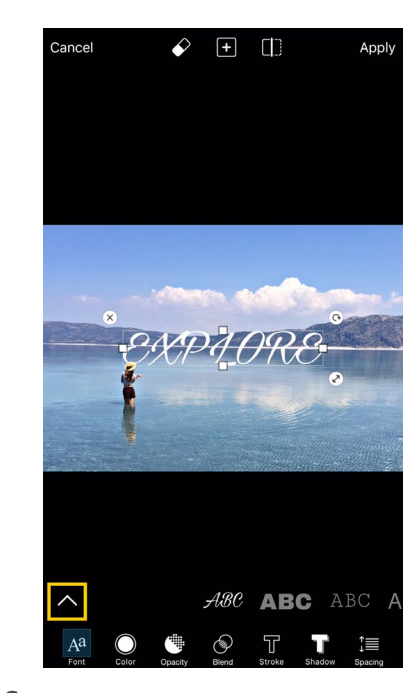

*Step 3:* Tap on the arrow icon in the bottom left corner to open the fonts menu.

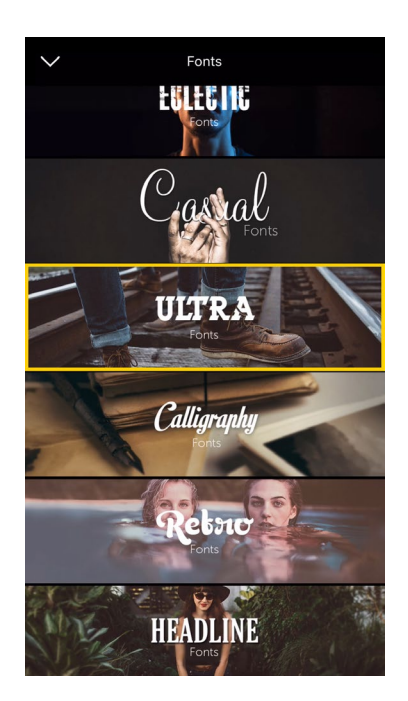

*Step 4:* Select the font package you'd like to use. We chose the <u>Ultra Fonts pack</u>.

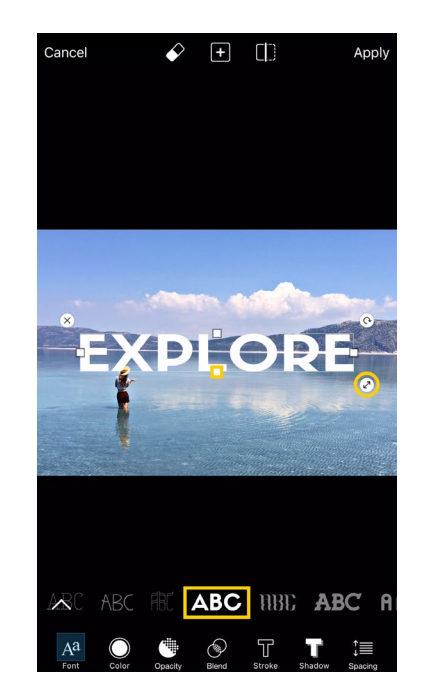

*Step 5:* Select your font. Drag the arrow icon to adjust the size of your text and drag the edge of the text to adjust the dimensions. Drag the text to place it on your image.

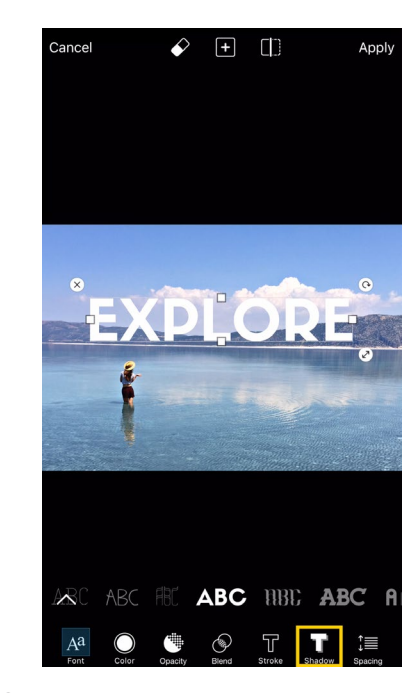

Step 6: Tap on the Shadow icon.

## **Medium Tutorial**

**Add Text** 

## Cancel Apply Cancel Apply Apply Apply Apply Cancel Apply Apply

**Step 7:** Select the Opacity section and use the slider to adjust the opacity of your shadow.

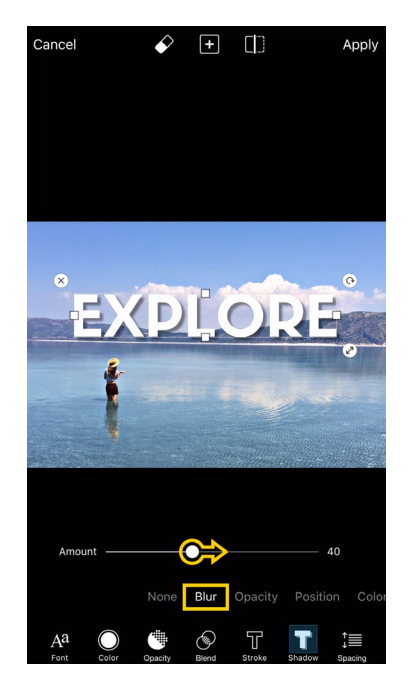

*Step 8:* Select the Blur section and use the slider to adjust the blur.

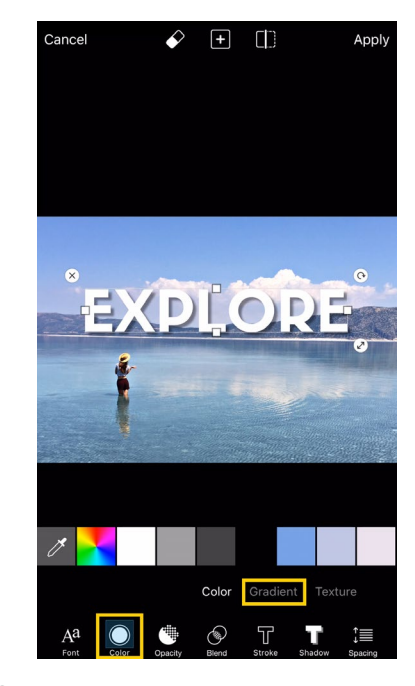

Page 2

*Step 9:* Tap on the Color icon and open the Gradient section.

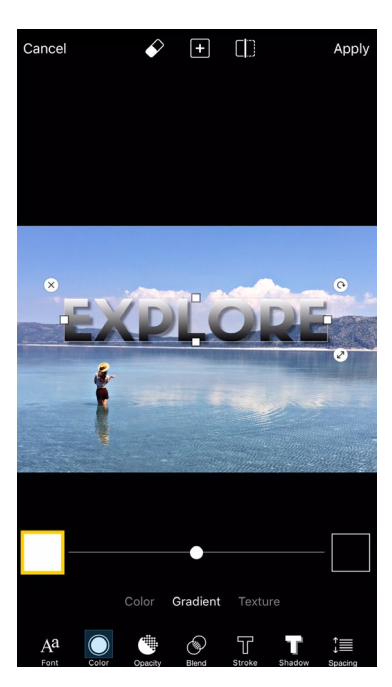

*Step 10:* Tap on the first color box to open the Color Chooser.

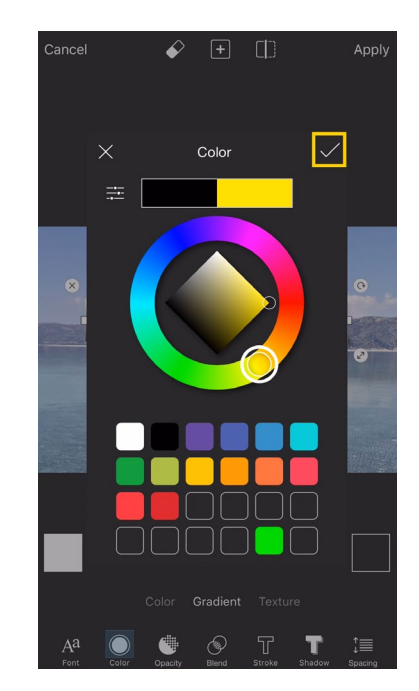

*Step 11:* Select your first color and confirm.

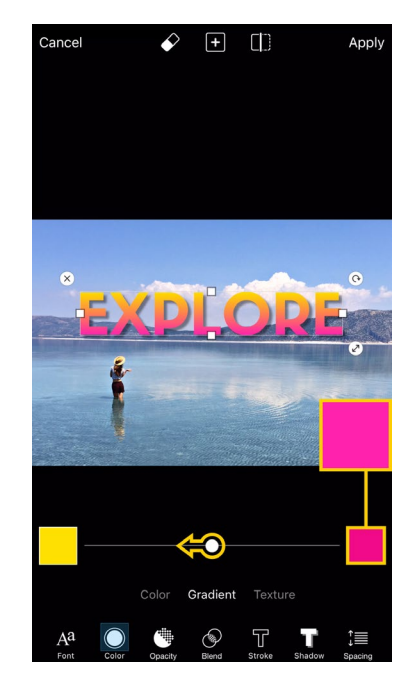

*Step 12:* Repeat to select your second color. Use the slider to adjust the orientation of your gradient.

PicsArt Add Text

## **Medium Tutorial**

**Add Text** 

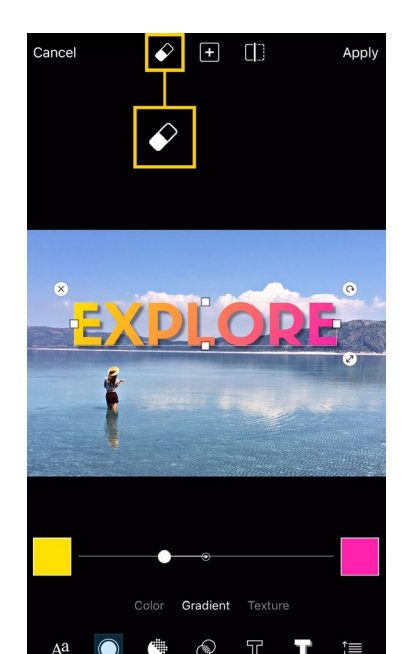

*Step 13:* Tap on the eraser icon at the top of the screen.

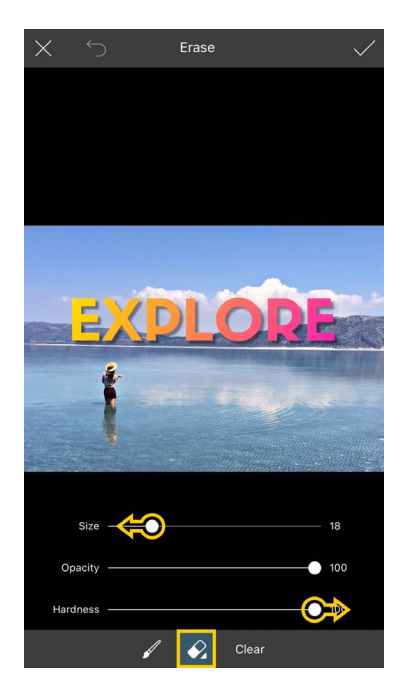

**Step 14:** Tap on the eraser at the bottom of the screen to open the settings panel. Use the sliders to adjust the size and hardness of your brush.

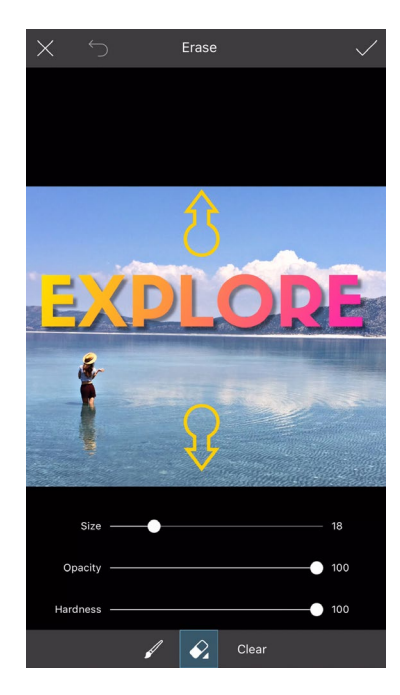

Page 3

*Step 15:* Use two fingers to zoom in on your picture.

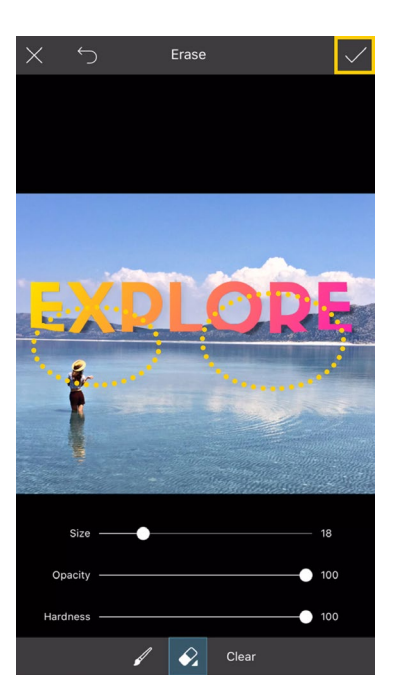

*Step 16:* Use your finger or stylus to erase the parts of your text that you don't need. Tap on the check mark to confirm.

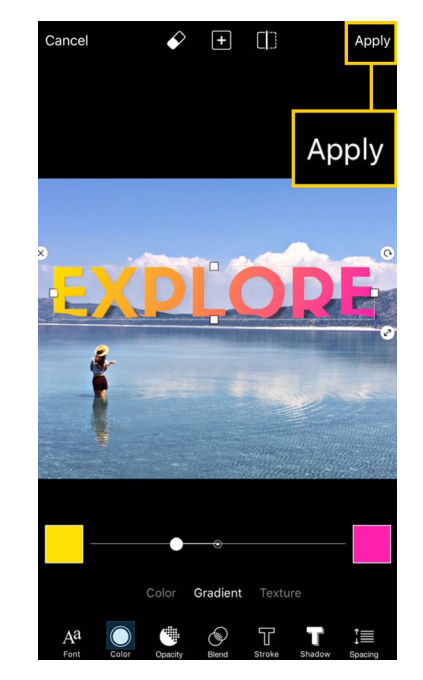

Step 17: Tap on "Apply."

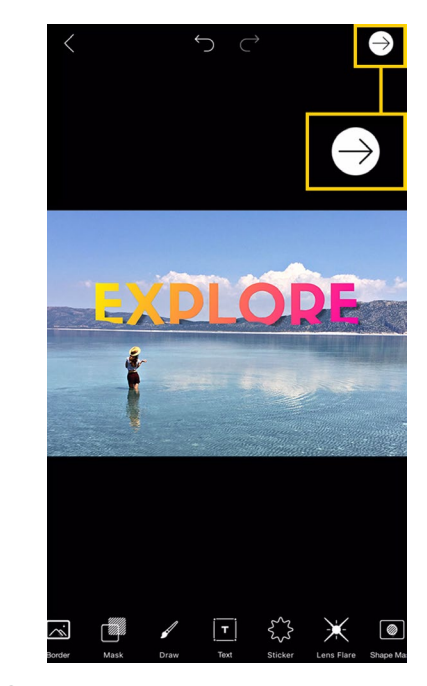

**Step 18:** Tap on the arrow icon to finish. Save your picture and share it on PicsArt with the hashtag <u>#AddText!</u>

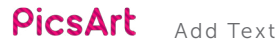